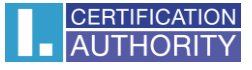

## Instalace kořenových certifikátů do aplikace Mozilla Firefox

1. Kořenové certifikáty (ve formátu DER) uložte na pevný disk Vašeho PC.

Kořenové certifikáty I.CA naleznete na našich webových stránkách: http://www.ica.cz/Korenove-certifikaty

|                   | ICATION<br>ORITY | První certifikační<br>autorita, A.S. SPOJENI S DŮVĚROU                                                                                                    | nu founded at the beginning to be the<br>red in implementation<br>of commercial provides and soph<br>to for overded services.<br>Is a successful completion<br>ropid lignature and cohe an edies, he office |
|-------------------|------------------|----------------------------------------------------------------------------------------------------|----------------------------------------------------------------------------------------------------|
| D NÁS REGIS       | STRAČNÍ AL       | JTORITY PRODUKTY A SLUŽBY CENÍK PODPORA KONTAKTY                                                                                                    | O Hledej 🕨 👫 🕻                                                                                                    |
| O nás > Rychlé od | lkazy > Kořeno   | v <u>é certifikáty I.CA</u> > HCA root                                                                                                    |                                                                                                    |
| (valifiko         | vaný sy          | vstémový certifikát root CA                                                                                                    | Rychlé odkazy                                                                                                    |
| CN = I.C/         | A Root           | CA/RSA, sn: 100000000/0x5f5e100)                                                                                                    | Objednávky produktů a služeb                                                                                                    |
| Odkaz             | ZIP              | Algoritmus otisku: otisk*                                                                                                    | <ul> <li>Získat elektronický podpis</li> </ul>                                                                                                    |
| <b>₽</b> DER      | Ð                | SHA-256:<br>d3d607a9ff24a19523b6da9d2c649446f8788cb96d9fd130972e120c13677730                                                                                  | Dokumenty k získání certifikátu                                                                                                    |
|                   |                  | MD-5: 34ba8dc4339ab527eebd5b7c7d82977f                                                                                                    | Žádost o zneplatnění certifikátu                                                                                                    |
| ₽ <u>рем</u>      | Ð                | SHA-256:<br>c33d7a054577ac3cb847955859c89004aef936205807e9dedf8f3f30875b8953<br>SHA-1: 33845b09cbdabf0f86c5a2293ed6b13ab4f7845b                               | <ul> <li>Certifikační politiky</li> </ul>                                                                                                    |
|                   |                  | SHA-256:                                                                                                    | <ul> <li>Zprávy pro uživatele el. podpisi</li> </ul>                                                                                                    |
| \$ <u>_txt</u>    |                  | f18b4f58ecce52e6ca46a6c636ea9a8fbda1414c6811ad1616d15554931e6845<br>SHA-1: 2dabd9d1ddc73f00a43cfdf041ad1b2af9ee145a<br>MD-5: fb0627ab85e723be82ae0e5760aa3624 | Kořenové certifikáty I.CA                                                                                                    |
| <b>₽</b> cmf      | A                | SHA-256:<br>fa11f81a2f53799a9a33dd7b3db2af9f6bba359af92efe061b5ad756d5792b65                                                                                  | Certifikáty časové autority                                                                                                    |

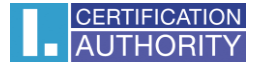

| I.CA   Home Page × | +                              |                         |                         |                                                                                                    |                                                                                                    |                     |                      |             | <b></b> > |
|--------------------|--------------------------------|-------------------------|-------------------------|----------------------------------------------------------------------------------------------------|----------------------------------------------------------------------------------------------------|---------------------|----------------------|-------------|-----------|
| 🗲 🎯 ica.cz         |                                |                         |                         |                                                                                                    | ♥ C A Hledat                                                                                                    |                     | n 🕈                  | A 9         |           |
|                    |                                | N První certifikač      | mí I                    | Prodicertification instantia, e.c. and<br>at airm experiment<br>that first become the first test both | Sine bounded at the long and the company of the second second secon                                                                                                    | X Vyjmout           | Ropirovat            | Vio:<br>+   | žit       |
|                    | AUTHORITY                      | autorita, A.S.          |                         | S DÜVEROU                                                                                             | and if opping control of any opping the service of a service of a service of the service of the | Nové okno           | Anonymní             | Uložit str  | ránku     |
|                    | O NÁS REGISTRAČN               | Í AUTORITY PRODUKT      | FY A SLUŽBY CENÍK POD   | PORA KONTAKTY                                                                                         | D Hledej D Hledej                                                                                                    | Tisk                | Historie             | Celá        | •         |
|                    |                                |                         | ÚSCH                    | IOVA                                                                                                  | Rychlé odkazy <ul> <li>Objednávky produktů a služeb</li> </ul>                                                                                                    | р<br>Najít          | <b>O</b><br>Možnosti | obrazov     | e<br>Nky  |
|                    |                                |                         | kryptografic            | kých klíčů                                                                                            | Získat elektronický podpis      Delumentu k slelání sostělu tru                                                                                                    | <b>y</b><br>Waraist | Otevi                | 'e možnosti | ]         |
|                    |                                |                         |                         |                                                                                                    | Žádost o zneplatnění certifikátu                                                                                                    | Přihlášení k        | Sync                 |             |           |
|                    | Komerční                       | Služby                  | Kvalifikovaná           | Aplikace<br>pro tvorbu                                                                                | Certifikační politika     Zprávy pro uživatele el. podpisu                                                                                                    | Přizpůsobit         |                      | 0           |           |
|                    | certifikáty                    | bezpečnosti             | razítka                 | podpisu                                                                                               | <ul> <li>Kořenové certifikáty I.CA</li> </ul>                                                                                                    |                     |                      |             |           |
|                    | Komplexní<br>řešení s využitím | Mobilní<br>a klientské  | Testování,              | Hardwarová                                                                                            | Certifikáty časové autority     Seznamy veřejných certifikátů                                                                                                    | -                   |                      |             |           |
|                    | elektronického<br>podpisu      | registrační<br>autority | konzultace<br>a školení | řešení a čipové<br>karty                                                                              | Seznamy zneplatněných<br>certifikátů                                                                                                    |                     |                      |             |           |

2. V hlavní nabídce Firefox zvolte nabídku Možnosti

## 3. V nabídce zvolte: Rozšířené a Certifikáty

| Možnosti                                                                                                    | × +                                                                                                    |             |  | -   |            | <br> | 1 |   |   |   | x |
|----------------------------------------------------------------------------------------------------|----------------------------------------------------------------------------------------------------|-------------|--|-----|------------|------|---|---|---|---|---|
| Firefox about:prefere                                                                                                    | nces#advanced                                                                                                    |             |  | ∀ ( | C A Hledat |      | 1 | + | ŵ | ø | ≡ |
| <ul> <li>Obecné</li> <li>Vyhledávání</li> <li>Obsah</li> <li>Aplikace</li> <li>Soukromí</li> <li>Zabezpečení</li> <li>Sync</li> <li>Rozšířené</li> </ul> | Rozšířené         Obecné Možnosti hlášení Siť Aktualizace         Pokud server vyžaduje osobní certifikát:         Zvoliť automaticky         Vždy se dotázat         ✓         Aktuální glatnost certifikátů ověřovat na serverech OCSP         Certifikáty         Bezpečnostní zařízení | Certifikáty |  |     |            |      |   |   |   |   |   |
|                                                                                                    |                                                                                                    |             |  | ?   |            |      |   |   |   |   |   |
|                                                                                                    |                                                                                                    |             |  |     |            |      |   |   |   |   |   |

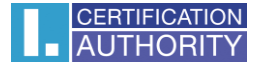

4. Zvolte záložku: Autority a klikněte na tlačítko: Importovat

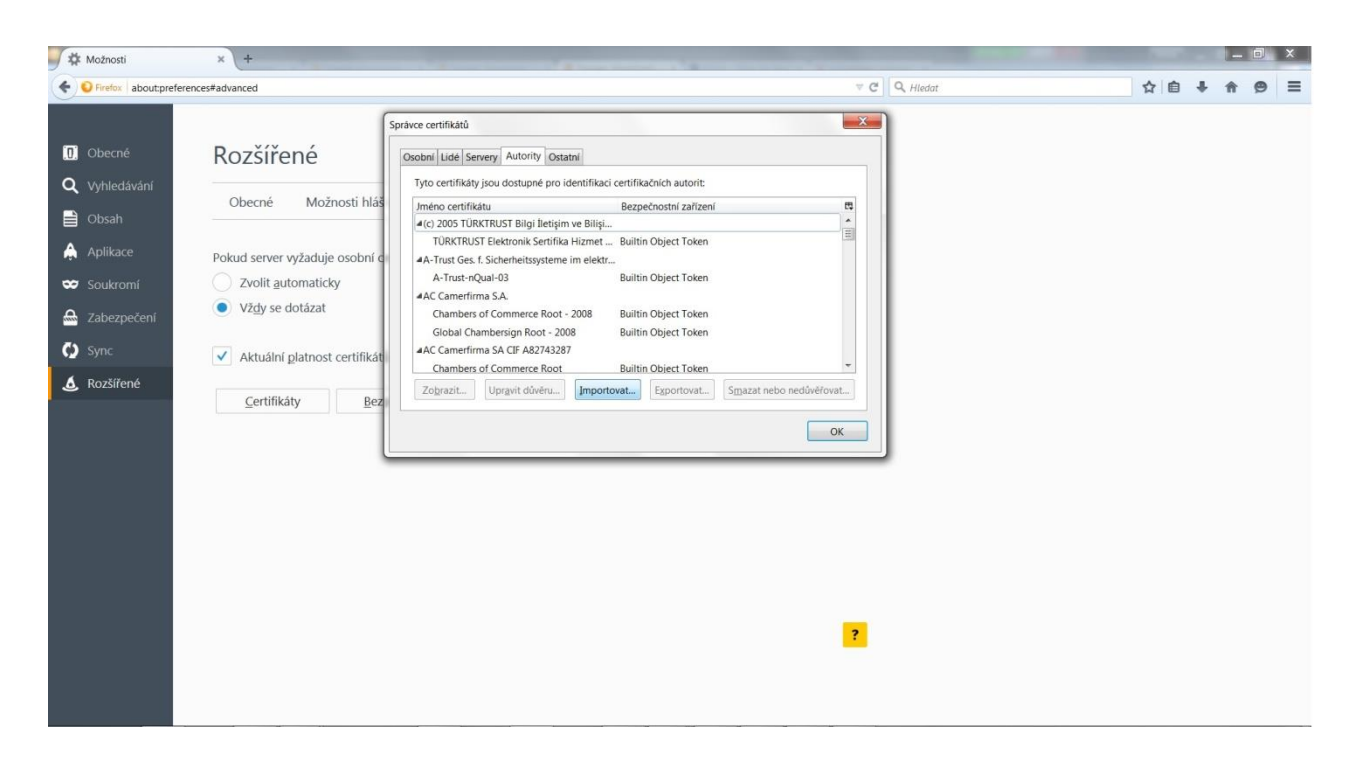

5. Vyberte certifikát, který jste si uložili na pevný disk Vašeho PC (viz bod 1.) a zvolte Otevřít

| 📵 Vyberte soubor obsahující                               | certifikát(y) CA pro import   | x                                                                                |
|-----------------------------------------------------------|-------------------------------|----------------------------------------------------------------------------------|
| Knihovny                                                  | <ul> <li>Dokumenty</li> </ul> | ✓ ✓ Prohledat: ICA_WEB                                                           |
| Uspořádat 🔻 Nová slo                                      | vžka                          | i · · · · ·                                                                      |
| 🔆 Oblíbené položky 🗍 🔛 🏦 Naposledy navšti                 | Knihovna Dokumenty<br>ICA_WEB | Uspořádat podle: Složka 🔻                                                        |
| Plocha                                                    | Název položky                 | Datum změn 🔦                                                                     |
| Creative Cloud Fi                                         | rca15_rsa                     | 22.2.2017 9:2:                                                                   |
| Dokumenty                                                 |                               |                                                                                  |
| <ul> <li>Hudba</li> <li>Obrázky</li> <li>Videa</li> </ul> |                               | -                                                                                |
| 🖳 Počítač 🔹 👻                                             | <                             | •                                                                                |
| <u>N</u> ázev                                             | v souboru: rca15_rsa          | <ul> <li>✓ Soubory s certifikáty</li> <li>✓ Otevřít</li> <li>✓ Storno</li> </ul> |

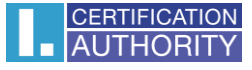

## 6. zaškrtněte všechny možnosti a potvrďte tlačítkem **OK**

| Upravit nastavení důvěryhodnosti CA                                        |                    | X        |
|----------------------------------------------------------------------------|--------------------|----------|
| Certifikát "I.CA - Qualified Certification Authority, 09/2009<br>autoritu. | " představuje Cert | ifikační |
| Upravit nastavení důvěryhodnosti:                                          |                    |          |
| Tento certifikát může identifikovat server.                                |                    |          |
| Tento certifikát může identifikovat uživatele e-mailu.                     |                    |          |
| Tento certifikát může identifikovat výrobce software.                      |                    |          |
|                                                                            | ОК                 | Zrušit   |

Stejný postup opakujte pro instalaci ostatních kořenových certifikátů I.CA.